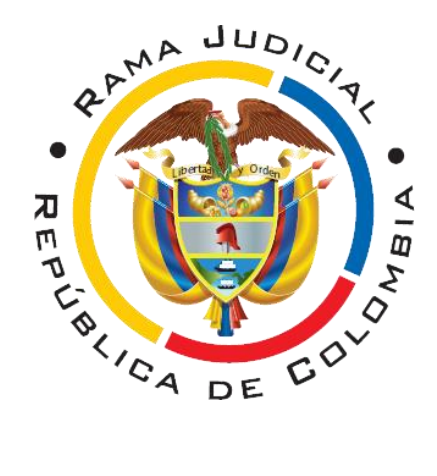

## JUZGADO 10° CIVIL MUNICIPAL DE BOGOTÁ

### MANUAL PARA LA CONSULTA DE ESTADOS ELECTRÓNICOS

El estado electrónico es la herramienta virtual establecida por el Consejo Superior de la Judicatura, con el fin de comunicar las providencias que se deben notificar por estado en los procesos. El estado electrónico se publica en la página web de la Rama Judicial y se anexa la providencia que es objeto de notificación.

## ¿CÓMO CONSULTAR EL ESTADO ELECTRÓNICO?

Para ingresar directamente al micro - sitio web del Juzgado 10º Civil Municipal, puede hacer clic en el siguiente enlace:

https://www.ramajudicial.gov.co/web/juzgado-010-civil-municipal-de-bogota

También puede revisar el estado electrónico, siguiendo los pasos que se explican a continuación:

#### 1. Ingrese a la página web de la Rama judicial

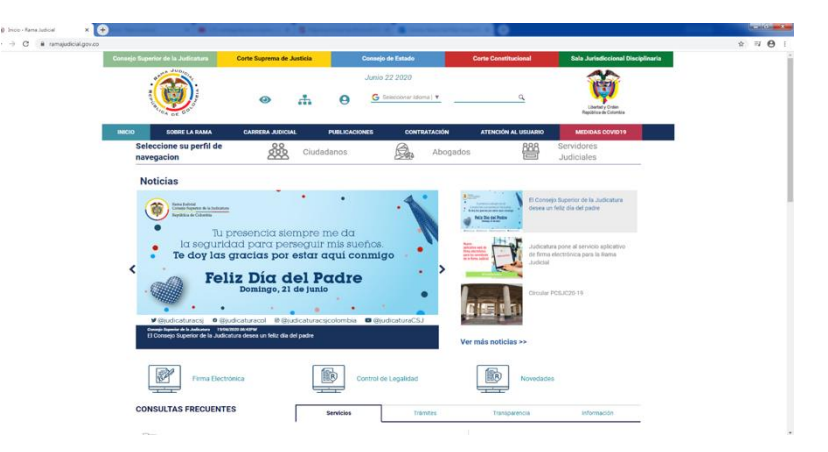

2. En la parte inferior izquierda el usuario hace clic en la opción juzgados municipales.

| INICIO |     | SOBRE LA RAMA                          | CARRERA JUDICIAL       | PUBLICACIONES                                      | CONTRATACIÓN                                       | ATENCIÓN AL USUAR | IO MEDIDAS COVID19                        |  |
|--------|-----|----------------------------------------|------------------------|----------------------------------------------------|----------------------------------------------------|-------------------|-------------------------------------------|--|
| -      |     |                                        | de Genero              | TRANSPARENCIA<br>Y ACCESO A LA INFORMACIÓN PÚBLICA | CONTROL DE CALIDADO<br>SOUTROL DE CALIDADO<br>SIGO | ANTERO ANNERATE   | Código Iberoamericano<br>~ ética judicial |  |
|        |     | Tribunales Adminis                     | strativos              |                                                    | 1                                                  | 2                 | Etical                                    |  |
|        |     | Tribunales Superio                     | res                    | Seenero<br>Benero                                  | Sente<br>L260                                      | ncia<br>2008      | Millios y niñas                           |  |
|        |     | Juzgados Adminis                       | trativos               | ~                                                  | COMPLEIO PA                                        | OQUEMAO           | A HERONAL DODUCES, A MAN                  |  |
|        | ĴC  | Juzgados del Circu                     | ito                    | Comisión Interinstitucional<br>de la Rama Judicial |                                                    |                   | Transparente                              |  |
|        | JMS | Juzgados de Ejecu<br>y Medidas de Segu | ción de Penas<br>ridad |                                                    |                                                    |                   |                                           |  |
|        | M   | Juzgados Municip                       | ales                   |                                                    |                                                    |                   |                                           |  |
|        | ĴE  | Juzgados de Ejecu                      | ción                   |                                                    |                                                    |                   |                                           |  |
|        | 90  | Restitución de Tier                    | ras                    |                                                    |                                                    |                   |                                           |  |
|        | N.  | Justicia y Paz                         |                        |                                                    |                                                    |                   |                                           |  |
|        | A   | Jurisdicción Espec                     | ial Indígena           |                                                    |                                                    |                   |                                           |  |
|        |     |                                        |                        |                                                    |                                                    |                   |                                           |  |

3. Clic en <u>Juzgados Civiles Municipales</u>, y luego en <u>Bogotá.</u> Allí encontrará todos los juzgados Civiles Municipales de Bogotá, por lo que debe ubicar el Juzgado 10° Civil Municipal de Bogotá.

|                                       |                      |                                              |                                                                                                    | -                                                                                                    |                                                                |                      |                                |                                                                                                    |
|---------------------------------------|----------------------|----------------------------------------------|----------------------------------------------------------------------------------------------------|----------------------------------------------------------------------------------------------------|----------------------------------------------------------------|----------------------|--------------------------------|----------------------------------------------------------------------------------------------------|
| ov.co/web/10228/1283                  |                      |                                              |                                                                                                    |                                                                                                    |                                                                |                      |                                |                                                                                                    |
| ejo Superior de la Judicatura         | Corte Suprema de Jus | sticia                                       | С                                                                                                    | consejo de Estado                                                                                                    |                                                                | Corte Constitucional | Sala Jurisdico                 | ional Disciplinaria                                                                                                    |
| Republic Contraction                  | 0                    | æ                                            | 9                                                                                                    | Junio 22 2020<br><u>G</u> Seleccionar Idii                                                                                                    | oma   ¥                                                        | ٩                    | Libertad y O<br>República de C | rden<br>slombia                                                                                                    |
| O SOBRE LA RAMA                       | CARRERA JUDICIAL     |                                              | PUBLICACION                                                                                                    | IES CONT                                                                                                    | RATACIÓN                                                       | ATENCIÓN AL USUARIO  | MEDIDAS CO                     | VID19                                                                                                    |
| Seleccione su perfil de<br>navegacion | <u></u>              | Ciudao                                       | danos                                                                                                    | Â                                                                                                    | Abogado                                                        | os 888               | Servidores<br>Judiciales       |                                                                                                    |
|                                       | F.                   | ונ<br>וו<br>וו<br>וו<br>וו<br>וו<br>וו<br>וו | JZGADO 003 CI<br>JZGADO 004 CI<br>JZGADO 005 CI<br>JZGADO 005 CI<br>Meta, Capita<br>Villavicenci<br>JZGADO 008 CI<br>JZGADO 009 CI<br>JZGADO 009 CI<br>JZGADO 001 CI<br>JZGADO 011 CI | VIL MUNICIPAL DE S<br>VIL MUNICIPAL DE S<br>VIL MUNICIPAL DE S<br>VIL MUNICIPAL DE S<br>VIL MUNICIPAL DE S<br>VIL MUNICIPAL DE S<br>VIL MUNICIPAL DE S<br>VIL MUNICIPAL DE S | A TODO<br>TODO<br>TÓDO<br>TÓDO<br>TÓDO<br>TÓDO<br>TÓDO<br>TÓDO |                      |                                | <pre>volver volver volv</pre> |
|                                       |                      | S                                            | ecciones                                                                                                    | MAPA TERR                                                                                                    | RITORIAL                                                       |                      |                                |                                                                                                    |
| Tribunalės Administrativo             | DS                   | _                                            |                                                                                                    |                                                                                                    |                                                                |                      |                                |                                                                                                    |
| 1 Tribunales Superiores               |                      |                                              |                                                                                                    |                                                                                                    |                                                                |                      |                                |                                                                                                    |
| 🕅 Juzgados Administrativo             | IS                   |                                              |                                                                                                    |                                                                                                    |                                                                |                      |                                |                                                                                                    |
| SE 🔹 😩 🦉                              |                      |                                              |                                                                                                    |                                                                                                    |                                                                |                      |                                |                                                                                                    |

4. Ingrese al Juzgado 10° Civil Municipal de Bogotá, haga clic en estados electrónicos, año 2020. Allí visualizará un calendario con los días hábiles del mes y el día resaltado con azul, corresponde al que se publica el estado. Para observar la providencia debe dar clic en el número del proceso.

| nsejo Superior de la Judicatura                                                                                                    | Corte Suprema de J            | lusticia                                                                                       | Consejo de                                                                                       | Estado                         | Corte                                        | Constitucional      | Sala Jurisdiccional Disciplina           |
|----------------------------------------------------------------------------------------------------|-------------------------------|------------------------------------------------------------------------------------------------|--------------------------------------------------------------------------------------------------|--------------------------------|----------------------------------------------|---------------------|------------------------------------------|
| A DUDIO                                                                                                    | 0                             | ф                                                                                              | Junio 22                                                                                         | 2020<br>ccionar Idioma         | •                                            | ٩                   | Libertady Orden<br>Biologica de Colombia |
|                                                                                                    | RMACIÓN GENERAL               |                                                                                                | CONTÁCTENOS                                                                                      |                                | DE INTERÉS                                   | i i                 | VER MAS JUZGADOS                         |
| Seleccione su perfil de<br>navegacion                                                                                                    | <u></u>                       | Ciudadan                                                                                       | OS                                                                                               |                                | Abogados                                     | 888<br>E            | Servidores<br>Judiciales                 |
| INICIO                                                                                                    |                               |                                                                                                |                                                                                                  |                                |                                              | 0200001114 111010 4 |                                          |
| Autos                                                                                                    | ABRIL                         | . MAYO JUN                                                                                     | IIO JULIO                                                                                        |                                |                                              |                     |                                          |
| Autos<br>Avisos a la comunidad                                                                                                    | ABRIL                         | MAYO JUN                                                                                       | IIO JULIO                                                                                        | HIEVER                         | VIEDNIES                                     |                     |                                          |
| INICIO<br>Autos<br>Avisos a la comunidad<br>Cronograma de audiencias                                                                                                | ABRIL                         | MAYO JUN                                                                                       | MIERCOLES                                                                                        | JUEVES                         | VIERNES                                      |                     |                                          |
| INICIO<br>Autos<br>Avisos a la comunidad<br>Cronograma de audiencias<br>Erdictos                                                                                    | ABRIL                         | MAYO JUN                                                                                       | MIERCOLES                                                                                        | JUEVES                         | VIERNES<br>01<br>08                          |                     |                                          |
| Autos<br>Avisos a la comunidad<br>Cronograma de audiencias<br>Edictos                                                                                               | ABRIL<br>04<br>11<br>18       | MAYO JUN S MARTES 05 12 19                                                                     | MIERCOLES                                                                                        | JUEVES<br>07<br>14<br>21       | VIERNES<br>01<br>08<br>15<br>22              |                     |                                          |
| INICIO<br>Autos<br>Avisos a la comunidad<br>Cronograma de audiencias<br>Edictos<br>Estados Electrónicos                                                             | ABRIL<br>04<br>11<br>18<br>25 | MAYO JUN<br>S MARTES<br>05<br>12<br>19<br>26                                                   | MIERCOLES           96           13           20           27                                    | JUEVES<br>07<br>14<br>21<br>28 | VIERNES<br>01<br>08<br>15<br>22<br>29        |                     |                                          |
| INICIO<br>Autos<br>Avisos a la comunidad<br>Cronograma de audiencias<br>Edictos<br>Estados Electrónicos<br>+ 2020                                                   | ABRIL<br>04<br>11<br>18<br>25 | MAYO JUN<br>S MARTES<br>05<br>12<br>19<br>26                                                   | IIO JULIO<br>MIERCOLES<br>06<br>13<br>20<br>27                                                   | JUEVES<br>07<br>14<br>21<br>28 | VIERNES<br>01<br>08<br>15<br>22<br>29        |                     |                                          |
| INICIO<br>Autos<br>Avisos a la comunidad<br>Cronograma de audiencias<br>Edictos<br>Estados Electrónicos<br>> 2020<br>> 2019                                         | 4BRIL<br>04<br>11<br>18<br>25 | <ul> <li>MAYO JUN</li> <li>S MARTES</li> <li>05</li> <li>12</li> <li>19</li> <li>26</li> </ul> | 10 JULIO<br>MIERCOLES<br>06<br>13<br>20<br>27                                                    | JUEVES<br>07<br>14<br>21<br>28 | VIERNES<br>01<br>08<br>15<br>22<br>29        |                     |                                          |
| INICIO<br>Autos<br>Avisos a la comunidad<br>Cronograma de audiencias<br>Edictos<br>Estados Electrónicos<br>> 2020<br>> 2019<br>> 2018                               | 4BRIL<br>04<br>11<br>18<br>25 | MAYO JUN<br>S MARTES<br>05<br>12<br>19<br>26                                                   | IIO         JULIO           MIERCOLES         06           13         20           27         27 | JUEVES<br>07<br>14<br>21<br>28 | VIERNES<br>01<br>08<br>15<br>22<br>29        |                     |                                          |
| INICIO<br>Autos<br>Avisos a la comunidad<br>Cronograma de audiencias<br>Edictos<br>Estados Electrónicos<br>> 2020<br>> 2019<br>> 2018<br>> 2017                     | 4BRIL<br>04<br>11<br>18<br>25 | MAYO JUN<br>S MARTES<br>05<br>12<br>19<br>26                                                   | JULIO         MIERCOLES           06         13           13         20           27         27  | JUEVES<br>07<br>14<br>21<br>28 | VIERNES<br>01<br>08<br>15<br>22<br>29        |                     |                                          |
| INICIO<br>Autos<br>Avisos a la comunidad<br>Cronograma de audiencias<br>Edictos<br>Estados Electrónicos<br>• 2020<br>• 2019<br>• 2018<br>• 2017<br>• 2016           | 4BRIL<br>04<br>11<br>18<br>25 | MAYO JUN<br>S MARTES<br>05<br>12<br>19<br>20                                                   | JULIO         MIERCOLES           06         13           13         20           27         27  | JUEVES<br>07<br>14<br>21<br>28 | VIERNES<br>01<br>08<br>15<br>22<br>29        |                     |                                          |
| INICIO<br>Autos<br>Avisos a la comunidad<br>Cronograma de audiencias<br>Edictos<br>Estados Electrónicos<br>> 2020<br>> 2019<br>> 2018<br>> 2017<br>> 2016<br>> 2015 | 4BRIL<br>04<br>11<br>18<br>25 | MAYO JUN<br>S MARTES<br>05<br>12<br>19<br>26                                                   | JULIO         MIERCOLES           06         13           13         20           27         27  | JUEVES<br>07<br>14<br>21<br>28 | <b>VIERNES</b><br>01<br>08<br>15<br>22<br>29 |                     |                                          |

| <image/> <image/> <image/> <image/> <image/> <image/> <image/> <image/> <image/> <image/> <image/> <image/> <image/> <image/> <image/> <text><text><text><text><text></text></text></text></text></text>                                                                                                    | a677a8-a8ad-415e-81d8-4c54c86b751e |        |                                 |                     |                                                                                   |                                                                                                    |                                    |  | ± ( |
|----------------------------------------------------------------------------------------------------|------------------------------------|--------|---------------------------------|---------------------|-----------------------------------------------------------------------------------|----------------------------------------------------------------------------------------------------|------------------------------------|--|-----|
|                                                                                                    |                                    | 12 DI  | EJUNIO DE 2020<br>DUNIO DE 2020 |                     |                                                                                   | Sama Judical<br>Sama Judicatura<br>República de Colombia<br>Judeo I du Marcela de Boota<br>Califa I ha Li Mo S<br>Galita Dual I Mo S<br>Galita Dual canalidatara |                                    |  |     |
|                                                                                                    |                                    |        |                                 |                     |                                                                                   | Distance &                                                                                                    |                                    |  |     |
|                                                                                                    |                                    | N      | IÚMERO DE PROCESO               | CLASE DE PROCES     | O DEMANDANTE                                                                      | DEMANDADO                                                                                                    | PROVIDENCIA                        |  |     |
|                                                                                                    |                                    | 11001  | 1400301020190077300             | EJECUTIVO           | ITAÚ CORPBANCA COLOMBIA S.A.                                                      | MÓNICA ELVIRA CEDANO RICAUTE                                                                                                    | SEGUIR ADELANTE CON LA EJECUCIÓN   |  |     |
|                                                                                                    |                                    | 11001  | 1400301020190048500             | EJECUTIVO           | SERLEFIN BPO & O SERLEFIN S.A.                                                    | CARLOS ENRIQUE RODRIGUEZ                                                                                                    | SEGUIR ADELANTE CON LA EJECUCIÓN   |  |     |
| 130144005102110051000 EXECUTIVO INCTOR HUDO KAMPEZ GÓMEZ AMALINO HERERA CUENA SEGUR ADLANT CON LA EXECUCIÓN<br>130144005102110051000 EXECUTIVO AMARO DE GOGITÁS.A. RAVALE SALEDO TRIVÍO X SEGUR ADLANT CON LA EXECUCIÓN<br>130144005102110051000 EXECUTIVO AMARO DE GOGITÁS.A. RAVALE SALEDO TRIVÍO X SEGUR ADLANT CON LA EXECUCIÓN<br>1301440051021210051000 EXECUTIVO AMARO DE GOGITÁS.A. RAVALE SALEDO TRIVÍO<br>1301440051021210051000 EXECUTIVO AMARO DE GOGITÁS.A. RAVALE SALEDO TRIVÍO<br>1301440051021210051000 EXECUTIVO AMARO DE GOGITÁS.A. RAVALE SALEDO TRIVÍO<br>1301440051021210051000 EXECUTIVO AMARO DE GOGITÁS.A. RAVALE SALEDA TRIVÍO<br>1301440051021210051000 EXECUTIVO AMARO DE GOGITÁS.A. RAVALE SALEDA TRIVÍO<br>1301440051021210051000 EXECUTIVO AMARO DE GOGITÁS.A. RAVALE SALEDA TRIVÍO<br>1301440051021210051000 EXECUTIVO AMARO DE GOGITÁS.A. RAVALE SALEDA TRIVÍO<br>1301440051021210051000 EXECUTIVO AMARO DE GOGITÁS.A. RAVALE SALEDA TRIVÍO<br>13014400510210051000 EXECUTIVO AMARO DE GOGITÁS.A. RAVALE SALEDA TRIVÍO<br>13014400510210051000 EXECUTIVO AMARO DE GOGITÁS.A. RAVALE SALEDA TRIVÍO<br>13014400510210051000 EXECUTIVO AMARO DE GOGITÁS.A. RAVALE SALEDA TRIVÍO<br>13014400510051000 EXECUTIVO AMARO DE GOGITÁS.A. RAVALE SALEDA TRIVÍO<br>13014400510000000 EXECUTIVO AMARO DE GOGITÁS.A. RAVALE SALEDA TRIVÍO<br>130144005100000000 EXECUTIVO AMARO DE GOGITÁS.A. RAVALE SALEDA TRIVÍO<br>1301440051000000000 EXECUTIVO AMARO DE GOGITÁS.A. RAVALE SALEDA TRIVÍO<br>1301440051000000000000000000000000000000                                                                                                    |                                    | 11001  | 1400301020190004700             | EJECUTIVO           | BANCO POPULAR S.A.                                                                | CARLOS EDUARDO CHARRY LARA                                                                                                    | SEGUIR ADELANTE CON LA EJECUCIÓN   |  |     |
| LINE HANDING 20160077300 E LIKUTINO AMAKO DE KOGUTÁ SLA. KAVALI SALEDO TRIVÁNO SKOLAMATIKA KALEMATIKOVI LA LIKUKCÓM<br>LINE HANDING 20160057300 E LIKUTINO SKOLAMATIKA VILLIAMA ATORIO VILLIAREA MARTÍKEZ YOTKA SKOLA KALEMATIKOVI LA LIKUKCÓM<br>LINE HANDING 20160057300 E KULTINO GRIG SY FILANEZACIOMYNÁLA DE FINANCIAMENTO SA. MARIA TELESA FALANDO BUTRAGO SKOLA KALEMATIKOVI LA LIKUKCÓM<br>LINE HANDING DOM UP MENDIO IN LA AT 2010LICODOGRNEHA ELI PODELI ALLI MOTICA ALLE MARTINOVI (KIROM 1 1 SK. ANDELANTI CON LA LIKUKCÓM<br>SKOLA KALEMATIKOVI (KIROM 1 1 SK. ANDELANTI CON LA LIKUKCÍM<br>KON BIL COMUNIKANO CON UP MENDIO IN LA AT 2010LICODOGRNEHA ELI PODELI ALLE MITELI JA MELIONIS MONEKKOVI KIROM 1 1 SK. ANDELANTI CON LA LIKUKCÍM<br>KON BIL COMUNIKANO CON UP MENDIO IN LA AT 2010LICODOGRNEHA ELI PODELI ALLE MITELI JA MELIONIS MONEKKOVI KIROM 1 1 SK. ANDELANTI CON LA LIKUKCÍM<br>KON BIL COMUNIKANO CON UP MENDIO IN LA AT 2010LICODOGRNEHA ELI PODELI ALLE MITELI JA MELIONIS MONEKKOVI KIROM 1 1 SK. ANDELANTI CON LA LIKUKCÍM<br>KON BIL COMUNIKANO CON UP MENDIO IN LA AT 2010LICODOGRNEHA ELI PODELI ALLE MITELI JA MELIONIS MONEKKOVI KIROM 1 1 SK. ANDELANTI CON LA LIKUKCÍM<br>KON BIL COMUNIKANO CON UP MENDIO IN LA AT 2010LICODOGRNEHA ELI PODELI ALLE MITELI JA MELIONIS MONEKKOVI KIROM 1 1 SK. ANDEL XIANTI KON JE BIL<br>KON BIL COMUNIKANO CON UP MENDIO IN LA AT 2010LICODOGRNEHA ELI PODELI ALLE MITELI JA MELIONIS MONEKKOVI KIROM 1 1 SK. ANDEL XIANTI KANO ZIELI KANDINA KIROM ZIELI MITELI JA MELIONIS MONEKKOVI KIROM 1 1 SK. ANDEL XIANTI KON JE BIL<br>KON BIL COMUNIKANO CON UP MENDIO IN LA AT 2010LICODOGRNEHA ELI PODELI ALLE MITELI JA MELIO KIROM ZIELI MITELI JA MELIO KIROM ZIELI MITELI KANDINA KIROM ZIELI KANDINA KIROM ZIELI MITELI KANDINA KIROM ZIELI KANDINA KIROM ZIELI KAND |                                    | 11001  | 1400301020180085900             | EJECUTIVO           | HECTOR HUGO RAMIREZ GÓMEZ                                                         | ARMENIO HERRERA CADENA                                                                                                    | SEGUIR ADELANTE CON LA EJECUCIÓN   |  |     |
|                                                                                                    |                                    | 11001  | 1400305220180097100             | EJECUTIVO           | BANCO DE BOGOTÁ S.A.                                                              | RAFAEL SALCEDO TRIVIÑO                                                                                                    | SEGUIR ADELANTE CON LA EJECUCIÓN   |  |     |
|                                                                                                    |                                    | 11001  | 1400305220190085700             | EJECUTIVO           | JOSÉ RICARDO BUSTAMANTE                                                           | WILLIAM ANTONIO VILLAREAL MARTÍNEZ Y OTRA                                                                                                    | SEGUIR ADELANTE CON LA EJECUCIÓN   |  |     |
|                                                                                                    |                                    | 11001  | 1400301020190030200             | EJECUTIVO           | GIROS Y FINANZASCOMPAÑÍA DE FI                                                    | NANCIAMIENTO S.A. MARIA TERESA FAJARDO BUITRAGI                                                                                                    | D SEGUIR ADELANTE CON LA EJECUCIÓN |  |     |
|                                                                                                    |                                    | DE CON | eonnadad con lo phensto di      | N ELART.295 DEL COO | IGO GENERAL DEL PROCESO, SE LE ROTIFICA A<br>MARINE MOSQUERA GARCÍA<br>SECRITARIA | LIG MATEL ME INTERIORE MONORINGIA DI FLOM 11 DE ANDOE DE                                                                                                    | 10, NOY 13 CE AUNO DE 2020.        |  | •   |
|                                                                                                    |                                    | _      |                                 |                     |                                                                                   |                                                                                                    |                                    |  |     |

# Recuerde

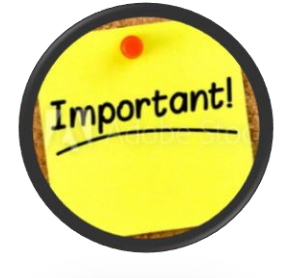

- ✓ Se sugiere la consulta frecuente de los estados electrónicos.
- Asimismo, a través de este canal virtual se publicarán avisos a la comunidad, cronograma de audiencias, listado del artículo 120 del C. G. del P. (124 C.P.C.), sentencias, traslados, entre otras publicaciones.
- ✓ De conformidad con las disposiciones de los Acuerdos PCSJA20-11567 del 5 de junio de 2020 y CSJBTA20-60 del 16 de junio de 2020, referentes al uso privilegiado de las tecnologías, se informa que el correo institucional del juzgado es <u>cmpl10bt@cendoj.ramajudicial.gov.co</u>.
- ✓ El aplicativo web para la radicación de acciones de tutela se explica en el siguiente MANUAL para el ciudadano.
- ✓ El link de consulta de proceso de la Rama Judicial es: <u>https://procesos.ramajudicial.gov.co/proce</u> <u>soscs/ConsultaJusticias21.aspx?EntryId=bAx</u> <u>Waff30IEpTJ5eIr6DPja29mA%3d</u>